# FortiClient Remote Access VPN for West Hartford

Last update 2024-01-31

## Introduction

If your computer already has FortiClient installed, you can skip to the <u>Configuring</u> or <u>Connecting</u> section.

## Installation – Windows users

- 1. Use a web browser to download the client from <a href="https://www.westhartfordct.gov/vpnClient">https://www.westhartfordct.gov/vpnClient</a>
- 2. Run the installer.

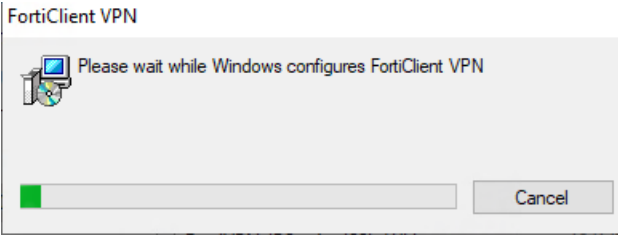

3. Once the installer finishes, you will have a FortiClient VPN icon on your desktop and in your Start menu.

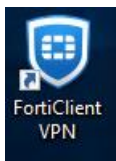

4. Proceed to the "<u>Configuring</u>" section of this document.

# Installation – Mac

- 1. Go to <a href="https://westHartfordCT.gov/vpnClientMac">https://westHartfordCT.gov/vpnClientMac</a>
- 2. Download and run the file

| $\odot \odot \odot  \Box \ \sim \ < \ >$ | 0                             | 🔒 whgov.sharepoint.com    | Ċ                                  |                 |             | 4         | Û                | + |   |
|------------------------------------------|-------------------------------|---------------------------|------------------------------------|-----------------|-------------|-----------|------------------|---|---|
| Informa                                  | ation Technology - Town of We | it Hartford               | IT Public - FortiClientMiniSetup-M | ac-Enterprise-7 | 7.0.7.dmg - | All Docum | ents             |   |   |
| ↓ Download                               |                               | ➢ FortiClientMiniSetupdmg |                                    | 0               |             | 1/1       | $\triangleright$ |   | × |
| FortiClientinstaller                     | Downloads                     | FortiClientInstaller      |                                    |                 |             |           |                  |   |   |

- 3. Click Install once download is completed
- 4. Accept all defaults for following step:
  - 1. Introduction
  - 2. License
  - 3. Destination Select
  - 4. Installation Type
  - 5. Installation

| installer File Edit Window Help |                                                                                                    |                                                         |                                                              |                                           |                                                      | hu Jan 5 12:21 PM          |
|---------------------------------|----------------------------------------------------------------------------------------------------|---------------------------------------------------------|--------------------------------------------------------------|-------------------------------------------|------------------------------------------------------|----------------------------|
|                                 | 000 - < >                                                                                                    | 0                                                       | i whgov.sharepoint.com                                       | C                                         | FortiClientAgent" Notific                            | ations                     |
|                                 | Information Tech                                                                                                    | nology - Town of West Hartford                          | 🗿 Town IT Publ                                               | lic - FortiClientMiniSetup-Mac-Enterprise | 7.0.7.d Notifications may include a and icon badges. | lerts, sounds,             |
|                                 | ⊥ Download                                                                                                    |                                                         | 🐱 FortiClientMiniSetupdmg                                    | 0                                         | 1/1 DI X                                             | Horticationinistation      |
|                                 | (                                                                                                    |                                                         |                                                              |                                           |                                                      |                            |
|                                 | 000                                                                                                    | ownloads 🔛 Forti                                        | ≔ ∧                                                          |                                           |                                                      |                            |
|                                 |                                                                                                    |                                                         | 😺 Install FortiClient                                        | 8                                         |                                                      | Screen Shot 2023-019.52 PM |
|                                 | FortiClientInstaller                                                                                                    |                                                         | The installation was completed successfully.                 |                                           |                                                      |                            |
|                                 | e e                                                                                                    | Introduction                                            | ~                                                            |                                           |                                                      | Screen Shot                |
|                                 |                                                                                                    | <ul> <li>License</li> <li>Destination Select</li> </ul> | $(\checkmark)$                                               |                                           |                                                      | 2023-016.55 PM             |
|                                 |                                                                                                    | Installation Type     Installation                      |                                                              |                                           |                                                      |                            |
|                                 | 4                                                                                                    | Summary                                                 | The installation was successi<br>The software was installed. | tul.                                      |                                                      |                            |
|                                 | 12                                                                                                    |                                                         |                                                              |                                           |                                                      |                            |
|                                 | The state of the state of the s |                                                         |                                                              |                                           |                                                      |                            |
|                                 |                                                                                                    |                                                         |                                                              |                                           |                                                      |                            |
|                                 |                                                                                                    |                                                         |                                                              |                                           |                                                      |                            |
|                                 |                                                                                                    |                                                         | Go Back                                                      | Close                                     |                                                      |                            |
|                                 |                                                                                                    |                                                         |                                                              |                                           |                                                      |                            |
|                                 |                                                                                                    |                                                         |                                                              |                                           |                                                      |                            |
|                                 |                                                                                                    |                                                         |                                                              |                                           |                                                      |                            |
|                                 |                                                                                                    |                                                         |                                                              |                                           |                                                      |                            |
|                                 |                                                                                                    |                                                         |                                                              |                                           |                                                      |                            |
|                                 |                                                                                                    |                                                         |                                                              |                                           |                                                      |                            |
|                                 |                                                                                                    |                                                         |                                                              |                                           |                                                      |                            |
|                                 |                                                                                                    |                                                         |                                                              |                                           |                                                      |                            |
|                                 |                                                                                                    |                                                         |                                                              |                                           |                                                      |                            |
|                                 | 🖂 🐼 😽 📑 5                                                                                                    |                                                         | 🔹 🚺 🖗 📐 🛧                                                    |                                           |                                                      |                            |
|                                 |                                                                                                    |                                                         |                                                              |                                           |                                                      |                            |

5. Allow any VPN configurations if prompted. If your security is set for an administrator login to download the vpn, enter the username and password of the device.

| Downloads       FortiClientinst     Installer       Installer     Installer       Destination Select     Installation       Installation     Installation       Installation     Install Software       Install Software     Install Software                                                    |                                   | Information Technology - Town of                                                                                                    | f West Hartford                                                                                                | Town IT Public                                                                | c - FortiClientMiniSetup-Mac-Er |
|----------------------------------------------------------------------------------------------------|-----------------------------------|----------------------------------------------------------------------------------------------------|----------------------------------------------------------------------------------------------------|-------------------------------------------------------------------------------|---------------------------------|
| PortiClientInst       Installer         FortiClientInst       Installer is trying to install new software.         Installation Type       Installation Type         Installation       Installation         Installation       Install Software         Install Software       Install Software |                                   |                                                                                                    | 💳 For                                                                                                    | tiClientMiniSetupdmg                                                          |                                 |
|                                                                                                    | Fa<br>Fa<br>Fa<br>FortiClientInst | <ul> <li>Downloads</li> <li>Introduction</li> <li>License</li> <li>Destination Select</li> <li>Installation Type</li> <li>Installation</li> <li>Summary</li> </ul> | Installer is trying to install new software<br>Enter your password to allow this<br>Install Software<br>Cancel | a computer<br>r con uter.<br>Nation of this software<br>of this computer will | login &<br>vord                 |
| Go Back Install                                                                                                    |                                   |                                                                                                    |                                                                                                    | Go Back Install                                                               |                                 |

6. Turn on notifications for FortiClientAgent

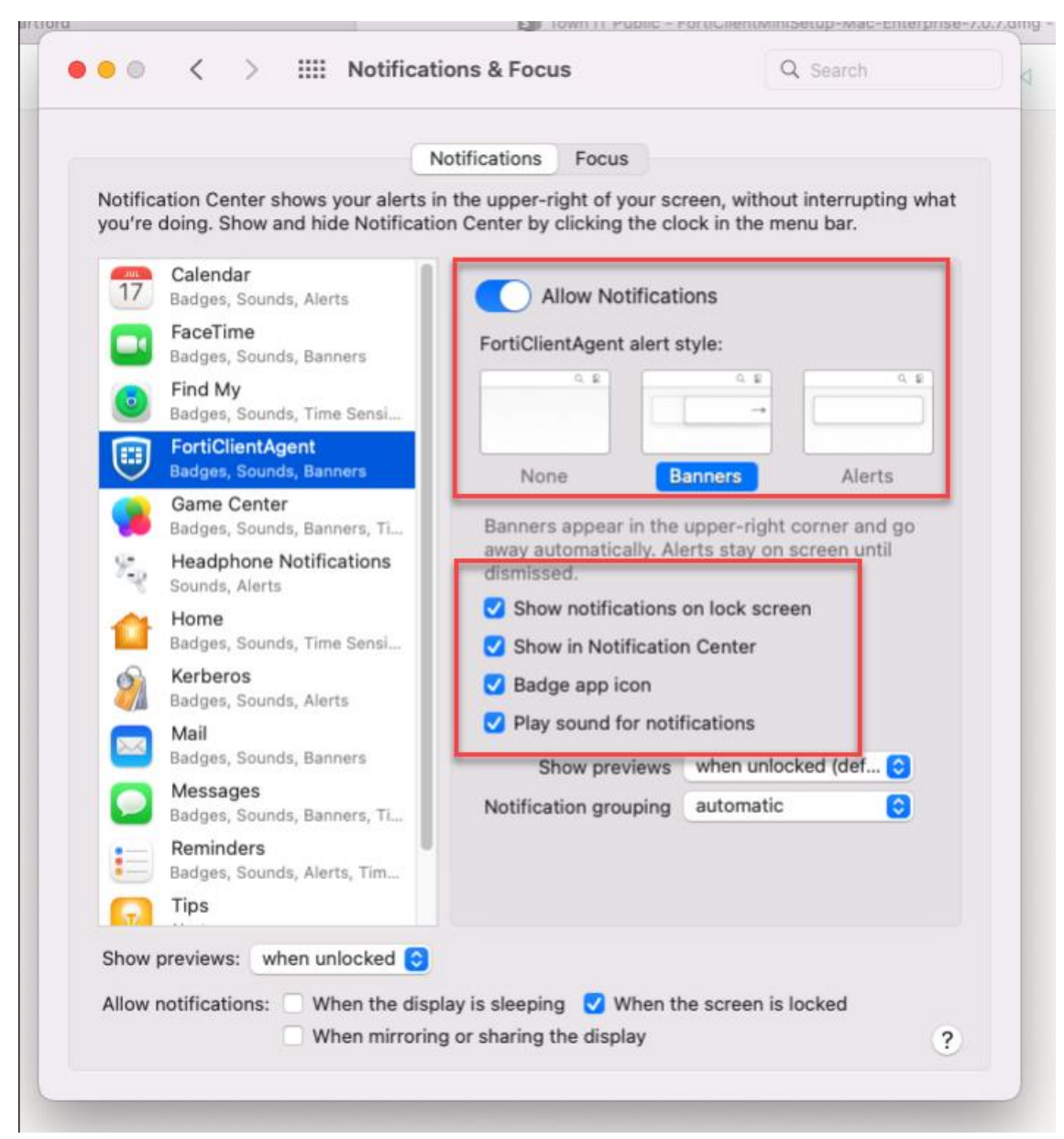

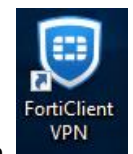

- 7. Once the installer finishes, click Finder and find the FortiClient VPN icon
- 8. Click ok if prompted to allow vpn client to access folders/documents
- 9. Proceed to the "<u>Configuring</u>" section of this document.

# Installation and Connecting – Linux (Ubuntu, etc.)

The latest official builds from Fortinet don't work on Ubuntu or its variants. We have not tested on other Linux platforms. Version 6.x builds connect, but DNS is broken. We recommend just using OpenFortiVPN, instead.

To install, open a terminal window and run **sudo apt install openfortivpn** and supply your password when prompted.

To connect, open a terminal windows and run: **sudo openfortivpn vpn.westhartfordct.gov -u your.username** and supply your West Hartford password when prompted. You need to run with sudo, since it's changing network settings. You will need to use the full name of internal resources to connect to – e.g. computername.westhartford.org since the client doesn't honor the supplied domain suffixes.

# Configuring

The first time you run the FortiClient software, you will only have one choice – "Configure VPN"

| File Help                                                                                |
|------------------------------------------------------------------------------------------|
| FortiClient VPN                                                                          |
| Upgrade to the full version to access additional features and receive technical support. |
|                                                                                          |
| <u>Configure VPN</u>                                                                     |

Clicking on the "Configure VPN" link will present you with a screen of options to fill out. **SSL VPN is the recommended method of connection**. You can also set up an IPSec VPN if you want, or if SSL VPN doesn't work for you, but you will need to contact West Hartford IT to get the pre-shared key.

#### SSL (recommended)

Choose the "SSL-VPN" option at the top, and fill out the required/recommended fields

Connection Name: whatever will be meaningful to you, e.g. "WH SSL-VPN" or "Work" Remote Gateways: at least one of <u>vpn.westhartfordct.gov</u> and/or <u>vpn2.westhartfordct.gov</u> – recommend to use both Authentication: Save login (only saves username) Username: Your WH username, e.g. John.Smith

Hit the **Save** button

| FortiClient               |                                 |                                            |   |
|---------------------------|---------------------------------|--------------------------------------------|---|
| File Help                 |                                 |                                            |   |
| FortiCl                   | lient VPN                       |                                            |   |
| Upgrade to the full versi | on to access additional feature | s and receive technical support.           |   |
|                           | New VPN Cor                     | inection                                   |   |
|                           | VPN                             | SSL-VPN IPsec VPN XML                      | ] |
|                           | Connection Name                 | WH SSL-VPN                                 |   |
|                           | Description                     |                                            | ] |
|                           | Remote Gateway                  | vpn.westhartfordct.gov                     | × |
|                           |                                 | vpn2.westhartfordct.gov                    | × |
|                           |                                 | Enable Single Sign On (SSO) for VPN Tunnel |   |
|                           | Client Certificate              | None 🗸                                     | ] |
|                           | Authentication                  | Prompt on login Save login                 |   |
|                           | Username                        | Your.WestHartford.Username                 | ] |
|                           |                                 | Enable Dual-stack IPv4/IPv6 address        |   |
|                           |                                 |                                            |   |
|                           |                                 | Cancel Save                                |   |
|                           |                                 |                                            |   |
|                           |                                 |                                            |   |
|                           |                                 |                                            |   |

#### IPsec (alternate)

Choose the "IPsec VPN" option at the top, and fill out the required/recommended fields

Connection Name: whatever will be meaningful to you, e.g. "WH IPsec" Remote Gateways: at least one of <u>vpn.westhartfordct.gov</u> and/or <u>vpn2.westhartfordct.gov</u> – recommend to use both Authentication Method: Pre-shared key (contact WH IT for the key) Authentication: Save login (only saves username) Username: Your WH username, e.g. John.Smith

Hit the Save button

| FortiClient                                                           |                                         |
|-----------------------------------------------------------------------|-----------------------------------------|
| File Help                                                             |                                         |
| FortiClient VPN                                                       | *                                       |
| Upgrade to the full version to access additional features and receive | technical support.                      |
| Edit VPN Connection                                                   |                                         |
| VPN                                                                   | SSL-VPN IPsec VPN XML                   |
| Connection Name WH IP                                                 | sec You can call this whatever you want |
| Description                                                           |                                         |
| Remote Gateway                                                        | esthartfordct.gov 🗶                     |
| vpn2.v                                                                | emote (sateway                          |
| Authentication Method Pre-sh                                          | ared key                                |
|                                                                       | Contact WH IT for key                   |
| Authentication (XAuth) O Pro                                          | mpt on login 🧿 Save login 🔵 Disable     |
| Failover SSL VPN [None]                                               | ✓                                       |
| Username Your.V                                                       | /estHartford.Username                   |
| + Advanced Settings                                                   |                                         |
|                                                                       |                                         |
| Car                                                                   | Save                                    |
| Cal                                                                   |                                         |
|                                                                       |                                         |

## Connecting

1. In the FortiClient VPN software, choose the connection, enter your West Hartford username and password, hit Connect, and complete the Duo MFA challenge on your phone.

| VPN Name | WH SSL-VPN                 | ~ | ≡ |
|----------|----------------------------|---|---|
| Username | Your.WestHartford.Username |   |   |
| Password | •••••                      | ۲ |   |
|          | Connect                    |   |   |

- 2. No, seriously, <u>complete the Duo MFA challenge on your phone</u>.
- 3. You will then be connected

| FortiClient VPN                                                                    |                  |
|------------------------------------------------------------------------------------|------------------|
| Upgrade to the full version to access additional features and receive technical se | upport.          |
| VPN Connected                                                                      |                  |
|                                                                                    | ····· 💮          |
| VPN Name                                                                           | WH SSL-VPN       |
| IP Address                                                                         | 1018208          |
| Username                                                                           | Journal Party of |
| Duration                                                                           | 00:00:42         |
| Bytes Received                                                                     | 22.32 KB         |
| Bytes Sent                                                                         | 35.51 KB         |
| Disc                                                                               | onnect           |

4. Click the Disconnect button in the FortiClient VPN software to disconnect, as needed.

## FAQs

Q1. Why does my vpn client hang at "Status: Connecting" (for IPSec) or "Status: 45%" (for SSL)?

|          | Status: Connecting |          |               |
|----------|--------------------|----------|---------------|
| VPN Name | WH IPsec 🗸         |          | Status: 45%   |
| Username | and the set        | VPN Name | WH SSL-VPN 🗸  |
| Desquard |                    | Username | jay settinger |
| Password |                    | Password | •••••         |
|          | Save Password      |          |               |
|          | Disconnect         |          | Disconnect    |

A1. Make sure to complete the Duo MFA challenge on your phone, if your VPN client hangs up at "Status: Connecting" or "Status: 45%"

Q2. Why does my computer complain about the VPN connection failing every time I wake it up from sleep?

| VPN Connection F                                                  | ailure                                                                                        | ×                                      |
|-------------------------------------------------------------------|-----------------------------------------------------------------------------------------------|----------------------------------------|
| VPN connection fai<br>connection, then re<br>network administrati | led. Please check your configuratior<br>try your connection. If the problem p<br>or for help. | n and network<br>ersists, contact your |
|                                                                   | ОК                                                                                            |                                        |

A2. We've seen on some versions of the FortiClient software, including the latest (as of Dec 2022) version 7.0.7, that the client will try to automatically reconnect to the VPN tunnel whenever the computer resumes from sleep. The only known fix (other than upgrading to a newer version) is to completely shut down the FortiClient software by right-clicking its icon in the system tray/notification area:

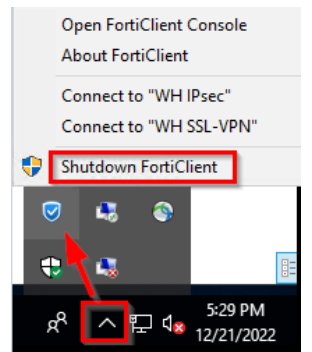

#### Q3. Why does my VPN client say "connecting" then just disconnect?

A3. This could happen for a number of reasons. The most likely is that the client is not configured properly. If this is happening with the West Hartford pre-configured installer, please try changing the <u>IPsec pre-shared key</u>. Contact the WH IT department if you don't know the key. Alternatively, use the SSL VPN connection, instead.

Q4. I'm using the Linux client, and can't connect to my remote desktop. I know that the remote computer I'm trying to connect to is powered up. What gives?

A4. Make sure you're using the fully-qualified name of the remote computer you're trying to connect to – e.g. SomeComputerName.westhartford.org

#### Q5. I upgraded to MacOS 14, and I can no longer connect to the VPN. What do I do?

A5. Check the version of your FortiClient VPN software. If it's not at least version 7.2.3, please upgrade to version 7.2.3 or newer. You can download the installer from the link above, in the "Installation – Mac" section of this document.